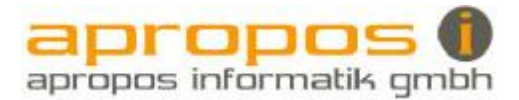

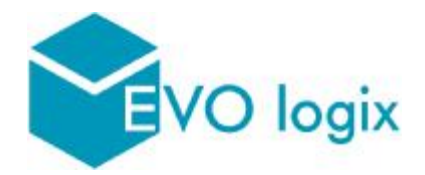

# Manuel d'utilisation

Chapitre 4 : Documents

| 4 Doc | cuments                                               | 1  |
|-------|-------------------------------------------------------|----|
| 4.1   | L'écran de base                                       | 1  |
| 4.2   | Saisies des informations du document                  | 3  |
| L'icô | òne du document                                       | 3  |
| 4.3   | Le document dans Microsoft Word                       | 4  |
| 4.4   | Les barres d'outils des documents V5.dot              | 5  |
| La p  | remière barre d'outils avec numérotation à 3 niveaux  | 5  |
| La d  | leuxième barre d'outils avec numérotation à 2 niveaux | 6  |
| Les   | fonctions particulières                               | 7  |
| Les   | totaux intermédiaires                                 | 7  |
| Les   | totaux de groupe                                      | 7  |
| Les   | différents totaux                                     | 8  |
| La d  | léduction d'un acompte                                | 9  |
| Les   | autres barres d'outils                                | 10 |
| Les   | configurations                                        | 11 |

La gestion des documents, comprend tous les documents d'offres, confirmations de commandes, factures, etc. (Ce sont des documents Word)

Cette gestion de documents est également possible pour des fichiers Excel, des dessins AutoCAD, ou autres.

# 4 Documents

### 4.1 L'écran de base

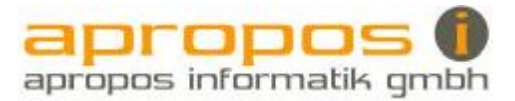

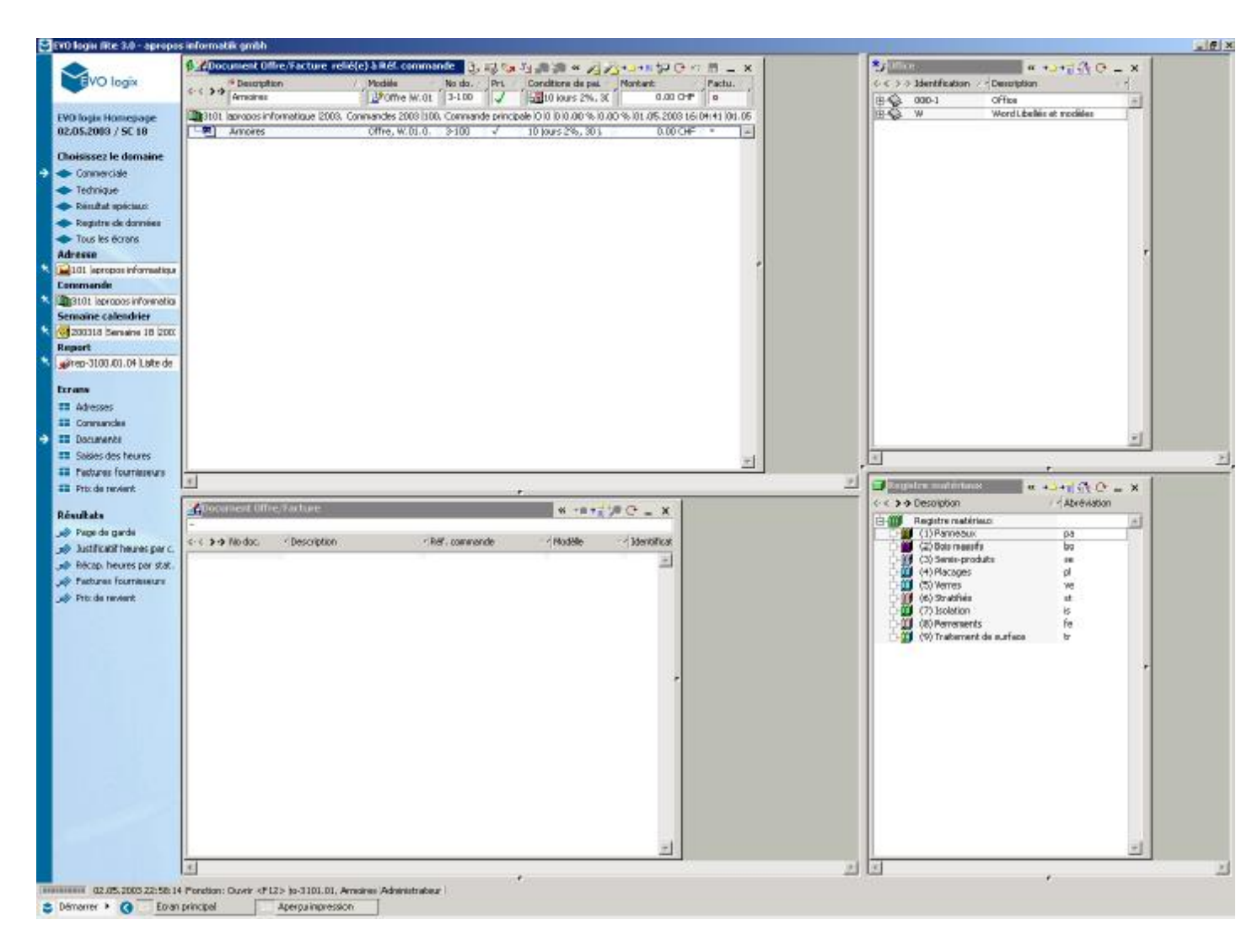

En haut à gauche vous trouvez la ligne de saisie des documents.

En bas à gauche une fenêtre de recherche des documents.

En haut à droite une fenêtre Office qui peut contenir des libellés de textes standard.

En bas à droite le registre de matériaux.

Les articles du registre matériaux et des libellés de textes pourront être utilisés dans les documents d'offre et facture par un cliquer et glisser dans la ligne du document.

Le document doit d'abord avoir été transféré dans Word et le curseur doit être placé à l'endroit ou l'on désire faire apparaître le texte ou l'article.

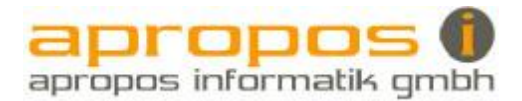

#### 4.2 Saisies des informations du document

Dans la fenêtre Document Offre/Facture cliquez sur l'icône Zafin de créer une nouvelle ligne de saisie.

| 🖗 🏒 Do   | cument Offre/Facture_relié(e    | e) à Réf. commai  | nde 🕒, 📑 🎭         | 5 🚛 🚛 « 🖉 🖓                | += += 🎾 🕞 🕫 🔳 🗙               |
|----------|---------------------------------|-------------------|--------------------|----------------------------|-------------------------------|
|          | Description                     | Modèle 👘          | No do. 🛆 🛛 Pri. 🗠  | Conditions de pai.         | Montant 🛛 🖂 🗛                 |
| << > > > | Armoires                        | Offre W.01        | 3-100 🖌 🧹          | 🗍 🚛 10 jours 2%, 30        | 0.00 CHF 0                    |
| 3101     | apropos informatique  2003, Con | nmandes 2003  100 | , Commande princip | ale  0  0  0  0.00 %  0.00 | %  01.05.2003 16:04:41  01.05 |
| (Live)   | Armoires                        | Offre, W.01.0.    | 3-100 🗸            | 10 jours 2%, 30 j.         | 0.00 CHF 🔹 🔺                  |
|          |                                 |                   |                    |                            |                               |

Introduisez la description nécessaire.

Choisissez le modèle par son raccourci. (Voir chapitre "Registre de données" Configurer documents modèles)

La numérotation du document est automatique. Il faut simplement définir le no du premier document de chaque modèle et au début de l'année suivante redéfinir le no des premiers documents selon votre choix.

Prix valable est automatiquement activé pour une offre.

Ces configurations sont définies et peuvent être modifiées dans le chapitre registre de données par l'administrateur du système.

(Voir chapitre "Registre de données" Configurer documents modèles)

Choisissez les conditions de paiements.

Le montant total sera automatiquement transféré depuis le document Word et sera utilisé pour le comparatif avec le prix de revient.

Facture valable : sera utilisée pour les factures et activé automatiquement par défaut. Ces configurations sont définies et peuvent être modifiées dans le chapitre registre de données par l'administrateur du système.

(Voir chapitre "Registre de données" Configurer documents modèles)

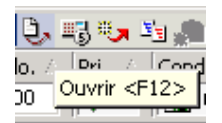

Après avoir introduit les données désirées, vous pouvez transférer ces informations dans Microsoft Word en cliquant su l'icône ou <F12>.

#### L'icône du document

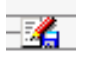

Le document n'a pas encore été transféré dans Word.

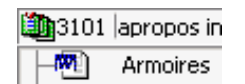

Le document a été ouvert dans Word et il s'agit d'un document Word. Les autres documents Excel ou AutoCAD auront leur icône correspondante.

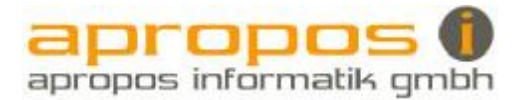

### 4.3 Le document dans Microsoft Word

Adresse

NPL et Lieu

Lieu, le Date

1'650.00

Responsable: No client: Téléphone: Fax: No d'objet: Description:

# Titre du document No du document

Concerne : Description de l'offre

Début de lettre selon en-tête d'adresse d'Evo logix

Texte de début du document selon Evo logix

1. Armoires

Armoires en panneaux mélaminés blanc. Faces en panneau de particules plaquées chêne. Dos en panneaux renolaque. Socle en panneaux MDF plaqués stratifiés. Finition supérieure en panneaux à peindre. Dimension 800 / 2450 / 600 mm 2 pièces

| Total HT  |        |       | 3'300.00 |
|-----------|--------|-------|----------|
|           | Rabais | 3 %   | -99.00   |
| Somme     |        |       | 3'201.00 |
|           | TVA    | 7.6 % | 243.30   |
| Total TTC |        |       | 3'444.30 |

Conditions de paiement:

Texte de fin de document selon Evo logix

3'300.00

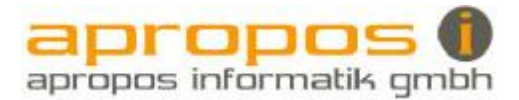

### 4.4 Les barres d'outils des documents V5.dot

(Entre parenthèse vous trouvez le raccourci correspondant à l'insertion automatique)

La première barre d'outils avec numérotation à 3 niveaux

| Titre avec numérotation (t)                                                          |       |       |
|--------------------------------------------------------------------------------------|-------|-------|
| Insérer titre                                                                        |       |       |
| 2. <titel></titel>                                                                   |       |       |
| Ligne de calculation avec numérotation comme 1.1 (pos)                               |       |       |
| 2.1 <postext></postext>                                                              |       |       |
| <stk> <einh></einh></stk>                                                            | 0.00  | 0.00  |
| Ligne de calculation avec numérotation comme 1.1.1 (pos3)                            |       |       |
| 2.1.1 <postext></postext>                                                            |       |       |
| <stk> <einh></einh></stk>                                                            | 0.00  | 0.00  |
| Ligne de calculation (rz)                                                            |       |       |
| Insérer ligne de calculation                                                         |       |       |
| <stk> <einh></einh></stk>                                                            | 0.00  | 0.00  |
| Ligne de calculation avec montant forfaitaire (rzp)                                  |       |       |
| Insérer ligne de calculation forfaitaire                                             |       |       |
|                                                                                      |       |       |
|                                                                                      |       | 0.00  |
| Ligne de calculation avec montant forfaitaire (rzp)                                  |       |       |
| 2 pces 1000 mm x 1000 mm = 2 m2<br>1 pce 500 mm x 800 mm = 0.4 m2<br>Total m2 2.4 m2 | 20.00 | 48.00 |

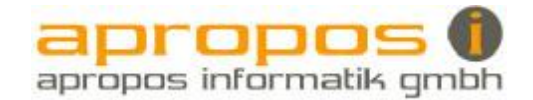

Rabais sur position (pr)

Insérer rabais de position

Rabais sur position ci dessus<r>%0.000.000.000.00

Imprimer BVR + Comptabiliser

Permet d'imprimer le bulletin de versement et de comptabiliser en compta SESAM (Module spécial, voir chapitre Configuration Evologix-Sesam).

Les icônes avec la flèche rouge permettent uniquement de modifier le genre de numérotation

| Par exemple un n | uméro d'arti | cle de 1.1.1 | à 1.1  |
|------------------|--------------|--------------|--------|
| 🗖 🗛 ne 🍂 ne      | 74F 74F 74F  | E            | *= 🐖 🗸 |

La deuxième barre d'outils avec numérotation à 2 niveaux

Attention : Il ne faut pas utiliser ces 2 genres de barres d'outils dans le même document. La calculation fonctionnera normalement, mais **pas** la numérotation automatique des articles.

Titre sans numérotation (titelohne)

Insérer titre sans numéro

<Titel>

Ligne de calculation avec numérotation comme 1 (pos1)

Insérer position 1

1. <Postext>

<Stk> <Einh> 0.00 0.00

Ligne de calculation avec numérotation comme 1.1 (pos2)

1.1 <Postext>

<Stk> <Einh> 0.00 0.00

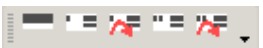

Les icônes avec la flèche rouge permettent uniquement de modifier le genre de numérotation

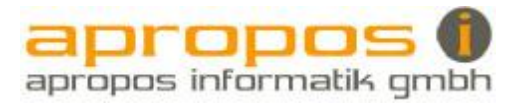

### Les fonctions particulières

| * -         |                                                                                     |               |
|-------------|-------------------------------------------------------------------------------------|---------------|
| *           | Couvrir: Permet de cacher un montant dans une cellule                               |               |
| -           | Découvrir: Permet de remettre un montant dans une cellule                           |               |
| -3          | Variante: Inactive le montant, afin qu'il ne soit pas pris dans la calcula totaux.  | ation des     |
| .=          | Réactiver variante: Réactive le montant, afin qu'il soit pris dans la ca<br>totaux. | Iculation des |
| -3          | Inactiver prix: Cache tous les prix pour une impression sans prix                   |               |
| -=          | Activer prix: Réactive tous les prix pour une impression avec prix                  |               |
| Les to      | otaux intermédiaires                                                                |               |
| Total       | intermédiaire (zt)                                                                  |               |
| <b>-</b> Ir | nsérer total intermédiaire                                                          |               |
|             | Total intermédiaire <titel></titel>                                                 | 0.00          |
| Total       | intermédiaire avec rabais (ztr)                                                     |               |
| =           | nsérer total intermédiaire avec rabais                                              |               |
|             | Total intermédiaire <titel></titel>                                                 | 0.00          |
|             | Rabais <r> % 0.00 0.00<br/>Total inter. selon rabais</r>                            | 0.00          |
| Les to      | otaux de groupe                                                                     |               |
| Total       | de groupe (gt)                                                                      |               |
| <b>—</b> II | nsérer total de groupe                                                              |               |
|             | Total groupe <titel></titel>                                                        | 0.00          |

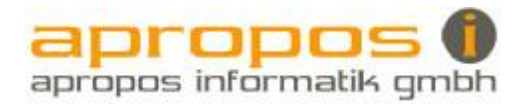

| Total de groupe (gtr)<br>Insérer total de groupe<br>Total groupe -<br>Rabais<br>Total groupe s                                                                                            | • avec rabais<br><titel><br/>selon rabais</titel> | <r></r> | %           | 0.00          | 0.00                                         | 0.00<br>0.00<br>0.00 |
|----------------------------------------------------------------------------------------------------|---------------------------------------------------|---------|-------------|---------------|----------------------------------------------|----------------------|
| Total intermédiaire avec TV                                                                                                    | A (ztmwst)<br>aire avec TVA                       | A       |             |               |                                              |                      |
| Total<br>+ TVA<br>Total net incl.                                                                                                    | TVA                                               |         |             | 7.6%          | -                                            | 0.00<br>0.00<br>0.00 |
| Récapitulation des prix selo                                                                                                    | n totaux inte                                     | rmédi   | aires ou gi | roupe (rzusa) |                                              |                      |
| Insérer récapitulation d                                                                                                    | les prix                                          |         |             |               |                                              |                      |
| Récapitulation des prix:                                                                                                    |                                                   |         |             |               |                                              |                      |
| Total intermédiaire <titel><br/>Total intermédiaire <titel><br/>Total groupe <titel><br/>Total groupe <titel><br/>Total<br/>Total<br/>Total net incl. TVA</titel></titel></titel></titel> |                                                   |         |             |               | 0.00<br>0.00<br>0.00<br>0.00<br>0.00<br>0.00 |                      |
| Les différents totaux                                                                                                    |                                                   |         |             |               |                                              |                      |
| Total avec TVA (t)<br>Insérer total<br>Total HT<br>Total TTC                                                                                                    | TVA                                               | 7.6     | %           |               | -                                            | 0<br>0<br>0          |
| Total avec rabais et TVA (tr                                                                                                    | )                                                 |         |             |               |                                              |                      |
| Inserer total avec raba                                                                                                    | IS                                                |         |             |               |                                              |                      |
| Total HT                                                                                                    | Rabais                                            | <r></r> | %           |               | -                                            | 0                    |
| Total TTC                                                                                                    | TVA                                               | 7.6     | %           |               | -                                            | 0<br>0<br>0          |

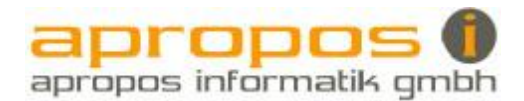

| Total sans TVA (tomwst)<br>Insérer total sans TVA                                                                                   |                              |
|----------------------------------------------------------------------------------------------------|------------------------------|
| Total<br>Rabais <r> %<br/>Somme<br/>Total sans TVA</r>                                                                              | 0.00<br>0.00<br>0.00<br>0.00 |
| Total arrondi (sk)<br>Tot. arrondi<br>Insérer total arrondi                                                                         |                              |
| Arrondi<br>Total TTC                                                                                                    | <r></r>                      |
| Total selon architecte avec divers rabais escompte et TVA (totarch) Insérer total selon architecte Total HT Rabais 3 % Escompte 2 % | <b>0.00</b><br>0.00<br>0.00  |
| Total interméd. 1                                                                                                    | 0.00                         |
| TVA 7.6 %<br>Total interméd. 2                                                                                                    | 0.00                         |
| Déduction 0.3 %<br>Déduction %<br>Déduction %                                                                                       | 0.00<br>0.00<br>0.00<br>0.00 |
| Total TTC                                                                                                    | 0.00                         |

La déduction d'un acompte

Déduction d'un acompte (ak)

Insérer un acompte

### Déduction acompte facture

Acompte facture du: <Postext>

|       | 0 |
|-------|---|
| Total | 0 |

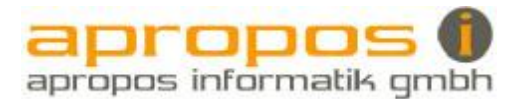

#### Les autres barres d'outils

🖩 🏽 🎒 🚬

**...** 

ŐĎ.

\*12

Recalculer: permet à tout moment de recalculer les montants

Chercher pièce: se place directement dans le champ des quantités où se trouve l'abréviation < Stk>

#### Menu imprimer Ouvre la fenêtre Menu d'impression

| Cosy Fektur Monu d'Impression             | 2                 |
|-------------------------------------------|-------------------|
| \/server\EPSON EPL-610D Advanced on NED4: | ) Impr. facture   |
|                                           | 1 Nombre original |
| \\server\EPSON EPL-6100 Advanced on NED4: | Impr. copie       |
|                                           | 1 Nombre copie    |
| Copie avec supplément? (Préférences)      | Imprimer          |
| TRILAB Sofware AG CettTech GmbH ms99      | www.htech.ch      |

Il est possible de sélectionner une autre imprimante.

Impr. facture : Imprime l'original (par exemple papier à en-tête de l'entreprise)

Impr. copie : Imprime une copie avec un timbre de copie si l'option Copie avec supplément est activée.

Le nombre d'impression peut être défini.

Pour ces différents types d'impressions certaines configurations doivent être effectuées. (Voir plus bas : Les configurations)

Régie: Permet de reprendre des données d'une commande en régie du programme EVO. (Module spécial, voir chapitre facturation en régie)

Convertir en modèle soumission: Attention : enregistrer le document sous un autre nom avant d'utiliser cette fonction. Par cette fonction, il est possible de créer un document de soumission exactement identique à votre offre, mais avec des montants, des rabais et des totaux invisibles qui seront remplacés par des tirets ou des points. Exemple:

\_ \_ \_ \_ \_ ou - - - - - ou ......

Pour cette fonction "Convertir en modèle soumission" certaines configurations doivent être effectuées.

(Voir plus bas : Les configurations)

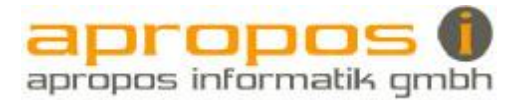

#### Les configurations

Dans la barre d'outils de réserve, vous trouvez les icônes des fonctions spéciales.

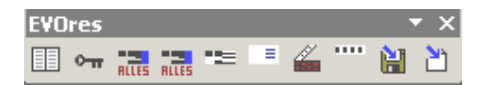

## Configuration

<u>о-п</u>

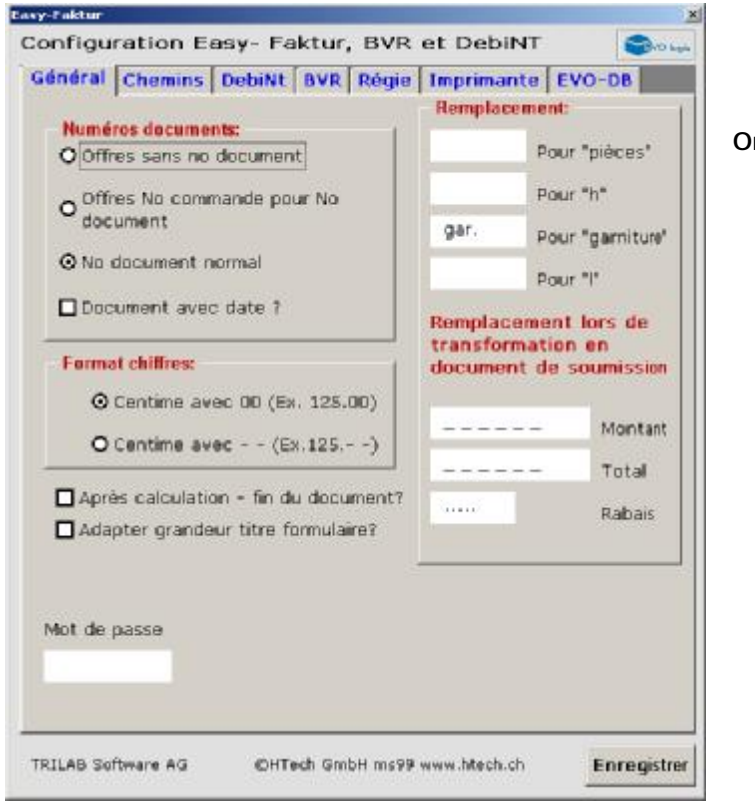

**Onglet Général** 

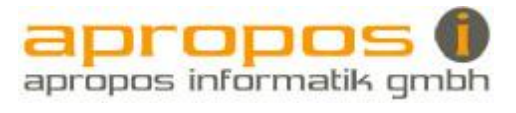

| arai                                                                                                    | Chemins   DebiNt   BVR                                                                                                    | Keyle Tarprata                                                                                                    | EVO-08                       |                                                   |                                                             |
|----------------------------------------------------------------------------------------------------|----------------------------------------------------------------------------------------------------|----------------------------------------------------------------------------------------------------|------------------------------|---------------------------------------------------|-------------------------------------------------------------|
| onligur                                                                                                    | ration imprimante                                                                                                    | and an MERGIN                                                                                                    | -1                           | Onglet in                                         | nprimante                                                   |
| serve                                                                                                    | INEPSON EPE-SILU ADVAN                                                                                                    | ced on NEU4:                                                                                                    | ? Impr. facture              |                                                   |                                                             |
| \serve                                                                                                    | rVEPSON EPL-6100 Advan                                                                                                    | cied on NE04:                                                                                                    | 1 Impr. BVR                  |                                                   |                                                             |
| \serve                                                                                                    | rVEPSON EPL-6100 Advan                                                                                                    | ced on NED4:                                                                                                    | 7 Impr. copie                |                                                   |                                                             |
|                                                                                                    | Nbre copie (Préférences)<br>opies avec suppl. ? (Préfér                                                                                                    | rences)                                                                                                    |                              |                                                   |                                                             |
| sition                                                                                                    | nement supplément copie                                                                                                    |                                                                                                    |                              | 4                                                 |                                                             |
| dicatio                                                                                                    | ins en paint                                                                                                    |                                                                                                    |                              |                                                   |                                                             |
| 0                                                                                                    | Position verticale                                                                                                    |                                                                                                    |                              |                                                   |                                                             |
| 0                                                                                                    | Position horizontale                                                                                                    |                                                                                                    |                              |                                                   |                                                             |
| 00                                                                                                    | Lamaur                                                                                                    |                                                                                                    |                              |                                                   |                                                             |
| 50                                                                                                    | Largeor                                                                                                    |                                                                                                    |                              |                                                   |                                                             |
| 18 Soft<br>Kur<br>İlgur<br>İral [                                                                                                    | ware AG OHTech Gm<br>ation Easy- Faktur,<br>Chemins DebiNt BVR                                                                                                    | bH ms99 www.htech.c<br>, BVR et Debil<br>Régie Imprimar                                                                                                    | te EVO-DB                    | er<br>X                                           |                                                             |
| AB Soft<br>Figur<br>Figur<br>Facto<br>Facto                                                                                                    | ware AG OHTech Gm<br>ation Easy- Faktur,<br>Chemins DebiNt BVR<br>ur calculation M2<br>ur canversion m2<br>Longueur                                                                                                    | bH ms99 www.htech.c<br>BVR et Debil<br>Régie Imprimar<br>Accès registre<br>Introduisez l'id<br>de départ.                                                                                                    | h Enregistr<br>NT Correction | er<br>Onglet E                                    | EVO-DB                                                      |
| AB Soft<br>Figur<br>Figur<br>Facter<br>Facter                                                                                                    | ware AG OHTech Gm<br>ation Easy- Faktur,<br>Chemins DebiNt BVR<br>ur calculation M2<br>ur conversion m2<br>Longueur<br>Largeur                                                                                                    | bH ms99 www.htech.c<br>BVR et Debil<br>Régie Imprimar<br>Accès registre<br>Introduisez l'id<br>de départ.<br>Ex. 1.09                                                                                                    | nt Evo-ba                    | er<br>Onglet E                                    | VO-DB                                                       |
| Ectine<br>Facter<br>Facter<br>Facter<br>Vouless<br>total s                                                                                                    | ware AG OHTech Gm<br>ation Easy- Faktur,<br>Chemins DebiNt BVR<br>ur calculation M2<br>ur conversion m2<br>Longueur<br>Largeur<br>sprix dans EVO<br>r=vous que le prix<br>roit reporté dans<br>près la calculation?                                           | bH ms99 www.htech.c<br>BVR et Debil<br>Régie Imprimar<br>Accès registre<br>Introduisez l'id<br>de départ.<br>Ex. 1.09<br>Prix registre m<br>Prix régie regis<br>- Achati EVO V<br>Qui?                                      | te EVO-DB                    | Onglet E<br>Importa<br>pour les<br>de revie       | VO-DB<br>nt : Ecrire prix dan<br>comparatifs avec la<br>nt. |
| Re Seft<br>Rue<br>Figur<br>Facter<br>Facter<br>Voulez<br>total s<br>EVO a                                                                                                    | ware AG OHTech Gm<br>ation Easy- Faktur,<br>Chemins DebiNt BVR<br>ur calculation M2<br>ur conversion m2<br>Longueur<br>Largeur<br>sprix dans EVO<br>evous que le prix<br>toit reporté dans<br>près la calculation?                                            | bH ms99 www.htech.c<br>BVR et Debil<br>Régie Imprimar<br>Accès registre<br>Introduisez l'id<br>de départ.<br>Ex. 1.09<br>Prix registre m<br>Prix règie regis<br>- Achati EVO V<br>Oui?<br>Mettre une cro<br>version EVO 2.  | th Enregistr                 | Onglet E<br>Importa<br>pour les<br>de revie       | EVO-DB<br>nt : Ecrire prix dan<br>comparatifs avec h<br>nt. |
| Ective<br>Facter<br>Factor<br>Ective<br>Factor<br>Factor<br>Fa | ware AG OHTech Gm<br>ation Easy- Faktur,<br>Chemins DebiNt BVR<br>ur calculation M2<br>ur conversion m2<br>Longueur<br>Largeur<br>protx dans EVO<br>revous que le prix<br>toit reporté dans<br>près la calculation?                                           | bH ms99 www.htech.c<br>BVR et Debil<br>Régie Imprimar<br>Accès registre<br>Introduisez l'id<br>de départ.<br>Ex. 1.09<br>Prix registre m<br>Prix régis regis<br>- Achati EVO V<br>Oui?<br>Mettre une coro<br>version EVO 2. | th Enregistr                 | Onglet E<br>Importa<br>pour les<br>de revie       | WO-DB<br>nt : Ecrire prix dan<br>comparatifs avec la<br>nt. |
| Re Seft<br>Figur<br>Figur<br>Facter<br>Facter<br>Voules<br>total s<br>EVO a<br>EVO a<br>NPL L                                                                                                    | ware AG OHTech Gm<br>ation Easy- Faktur,<br>Chemins DebiNt BVR<br>ur calculation M2<br>ur canversion m2<br>Longueur<br>Largeur<br>prix dans EVO<br>revous que le prix<br>roit reporté dans<br>près la calculation?<br>2<br>ieu EVO 2.03<br>Lieu pour EVO 2.03 | bH ms99 www.htech.c<br>BVR et Debil<br>Régie Imprimar<br>Accès registre<br>Introduisez l'id<br>de départ.<br>Ex. 1.09<br>Prix régie regis<br>- Achati EVO V<br>Oui?<br>Mettre une cro<br>version EVO 2.                     | th Enregistr                 | Onglet E<br>Importa<br>pour les<br>de revie       | EVO-DB<br>nt : Ecrire prix dan<br>comparatifs avec h<br>nt. |
| Ectine<br>Factor<br>Factor<br>Ectine<br>Factor<br>Ectine<br>Evolues<br>total s<br>EVO a<br>EVO a<br>NPL L<br>NPL L<br>NPL -<br>Out                                                                                                    | ware AG OHTech Gm<br>ation Easy- Faktur,<br>Chemins DebiNt BVR<br>ur calculation M2<br>ur conversion m2<br>Longueur<br>Largeur<br>prix dans EVO<br>revous que le prix<br>rolt reporté dans<br>près la calculation?<br>2<br>Ieu EVO 2.83<br>Lieu pour EVO 2.03 | bH ms99 www.htech.c<br>BVR et Debil<br>Régie Imprimar<br>Accès registre<br>Introduisez l'id<br>de départ.<br>Ex. 1.09<br>Prix registre m<br>Prix régie regis<br>- Achatt EVO 1<br>Oui?<br>Mettre une car<br>version EVO 2.  | th Enregistr                 | er<br>Onglet E<br>Importa<br>pour les<br>de revie | WO-DB<br>nt : Ecrire prix dan<br>comparatifs avec la<br>nt. |